## Spatial Display

## **Inline Filtering of Images**

You can sharpen or apply a wide range of other image filters to each raster layer as an integrated part of the display process in your TNT product. The filter you select or design is applied to the portion of the raster layer you are currently viewing without permanently altering the source raster object. Whenever you pan or zoom, the filters you have assigned are reapplied to their respective raster layers as the view is redrawn.

Integrated filters are provided for sharpening, smoothing (noise removal), and edge detection. There are also filters specificially designed for removing speckle noise in radar images. There are several different filter variants in each category (see list of all available filters below).

You can apply integrated filtering to each raster layer in the view, including grayscale rasters, color-composites, or multi-raster layers such as RGB or RGBI displays. Integrated filtering

| ■Raster Layer Controls                                   |          |  |  |
|----------------------------------------------------------|----------|--|--|
| Objects Options Red Green Blue Legend Filter 3D          |          |  |  |
| Apply Spatial Filter to Layer                            |          |  |  |
| Class Sharpening Type Volterra/Unsharp                   | <b>_</b> |  |  |
| Edge-enhancement proportional to local image brightness. |          |  |  |
| Size 3 x 3 T Amount 50.0                                 |          |  |  |
| Sharpening0.005                                          |          |  |  |
| OK Cancel Help                                           |          |  |  |

Use the controls on the Raster Layer Controls window's Filter tabbed panel to choose a category and type of filter and set the specific parameters for that filter. You can quickly turn filtering on or off using the toggle button at the top of the panel.

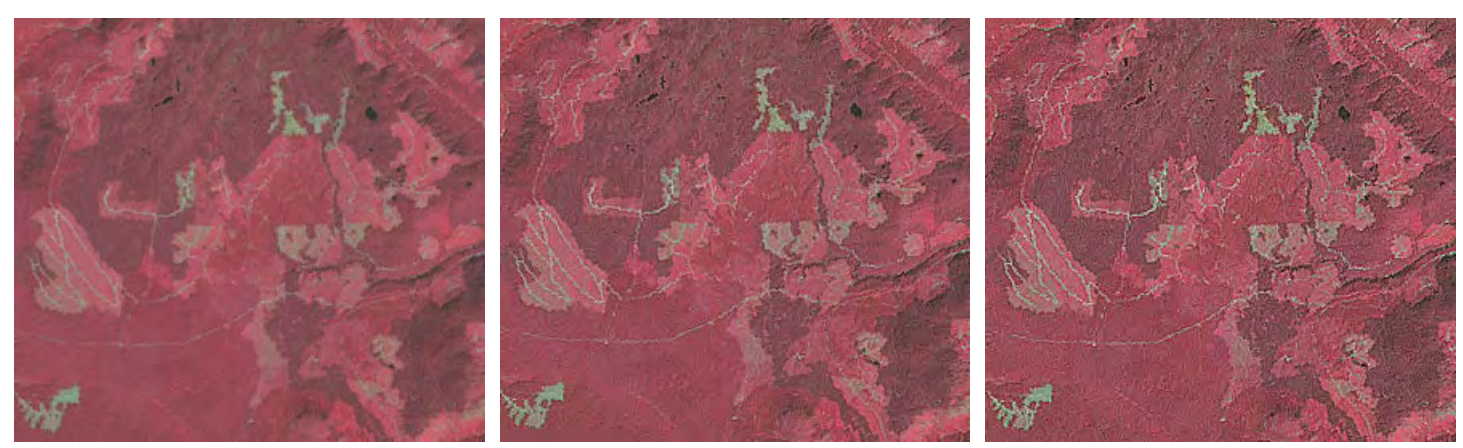

Example of integrated image filtering applied to an RGB display of three bands of a Landsat scene with bands selected to provide a color infrared display in which vegetation appears red. The illustrations show a forested area with a history of clear-cut logging. Mature forest is dark red, regrown clear-cuts are lighter red, and the lightest red and gray patches are the most recently-cut areas. The illustration on the left shows the raw display with no filtering. The other two illustrations show results using a 3 x 3 high-pass sharpening filter, as follows: the center illustration is a combination of 40% filtered image and 60% original image (Amount slider set to 40), while the right-hand illustration is a combination of 80% filtered image and 20% original image (Amount slider set to 80).

## Integrated Filters in Display

| Sharpening                                                                                                    | Smoothing and Noise Removal                                             |
|----------------------------------------------------------------------------------------------------|-------------------------------------------------------------------------|
| High Pass                                                                                                    | Low Pass/Average                                                        |
| High Boost                                                                                                    | Median                                                                  |
| Volterra/Unsharp                                                                                                    | Modal                                                                   |
| Local Contrast                                                                                                    | Olympic                                                                 |
| Lower-Upper-Middle                                                                                                    | Multi-Level Median                                                      |
| Comparison and Selection                                                                                                    | P-Median                                                                |
| WMMR-MED                                                                                                    | Adaptive Mean P-Median                                                  |
| User-Defined                                                                                                    | User-Defined                                                            |
| Edge Detection<br>Standard Deviation<br>Range<br>Gradient: Sobel<br>Gradient: Roberts<br>Gradient: Prewitt<br>Gradient: User-Defined | <b>Radar</b><br>Sigma<br>Frost<br>Lee<br>Kuan (Adaptive Noise Smoothing |

Descriptions for many of these filters can be found in the tutorial booklet entitled *Fitlering Images*.

is fast and efficient because it is implemented as a stage in MicroImages' internal pipeline processing. You can select the filter to be applied to each layer and set its parameters on the Filter tabbed panel of the Raster Layer Controls window.

You can change the default settings of your selected filter to customize it. For most filters you can choose a filter size in the range from  $3 \times 3$  cells to  $11 \times 11$  cells. You can also combine the filtered image with the unfiltered image in varying degrees, as in the illustration above. The Amount slider allows you to adjust the proportion of the display contributed by the filter, (0 = no filtering result and 100 = pure filter results). Additional controls are provided to set unique parameters of some filters. Your filter settings are automatically saved with the raster object along with other display parameters (such as contrast enhancement), and are used automatically in any subsequent use in any view until you alter these settings.

(over)

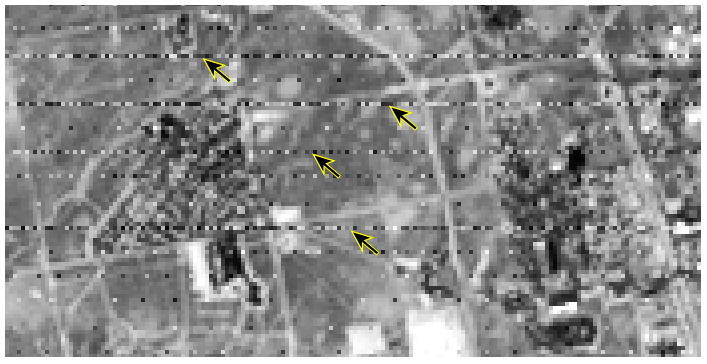

Left, portion of a Landsat image band with some noisy scan-lines (arrows). Right, same image displayed with integrated P-Median filter (Smoothing and Noise Reduction) applied with a 3 x 3 cell filter window. The Amount slider was set to 100, so this display

Each filter category (except Radar) offers a User-Defined option in which you can not only choose the size and shape of the filter kernel but also edit the weighting coefficients used in the kernel. Thus you can design custom filters for specialized purposes and save and reload these custom filters for use with any raster layer. For example, the sample 3 x 3 custom filter kernal illustrated to the right is designed to sharpen edges for linear features with a northwest-southeast trend, such as the rock

fracture patterns in the color satellite image shown below.

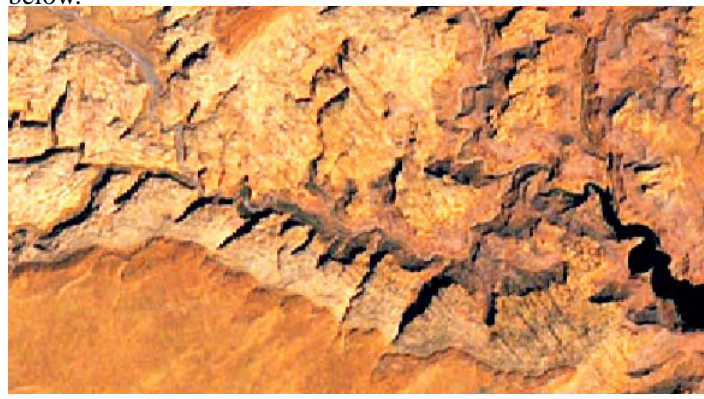

Left, color satellite image (15-m cell size) of desert area with exposed rock layers exhibiting northwest-trending vertical fractures. Right, same image displayed with integrated filtering

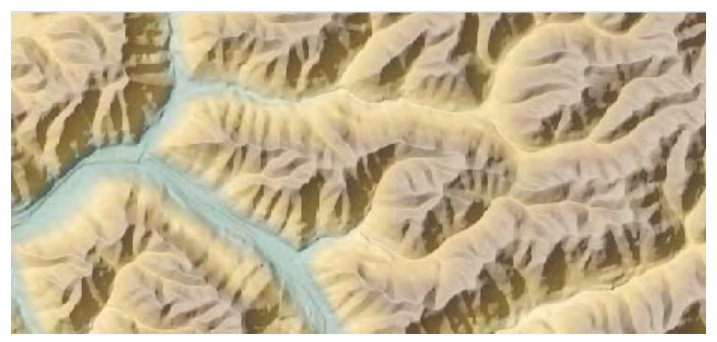

Left, an elevation raster with color palette displayed with partial transparency over a shading raster to provide a color shadedrelief display. Right, the same raster layers are displayed with a

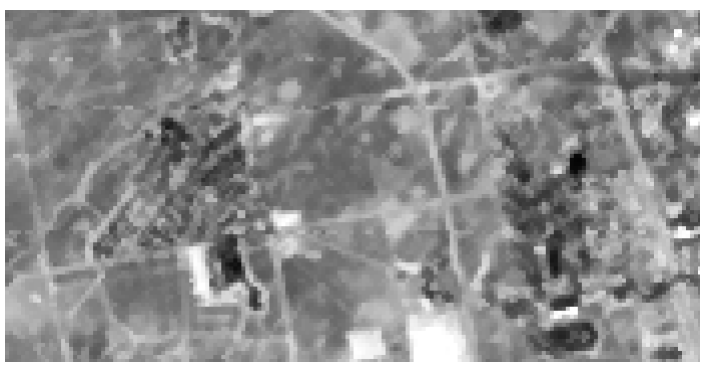

is the pure filtered image result. The scan-line noise is greatly reduced by the smoothing effects of the P-Median filter, while considerable edge and line detail is preserved along the roads and field boundaries.

| Raster Layer Controls Object   Options   DataTip   Legend   Filter   30   F Apply Spatial Filter to Layer Class Sharpening | Use the Save button on<br>the custom filter kernel<br>window to save the<br>filter kernel as an object<br>in a Project File.                                                                                |
|----------------------------------------------------------------------------------------------------|----------------------------------------------------------------------------------------------------|
| Design a custon filter kernel.                                                                                             | Design a custor filter kernel.     X       Load     Save     Columns 3 Rows 3 Number of decimal places 2       1     2     3       1     0.00     -0.50       2     0.50     1.00       3     0.50     0.50 |
| OK Cancel                                                                                                    | OK Cancel                                                                                                    |

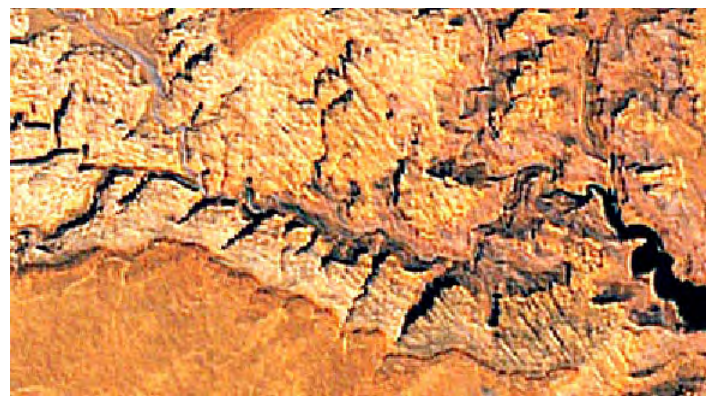

using a custom sharpening filter (filter kernel shown in the illustration above) designed to enhance edges with a northwest trend

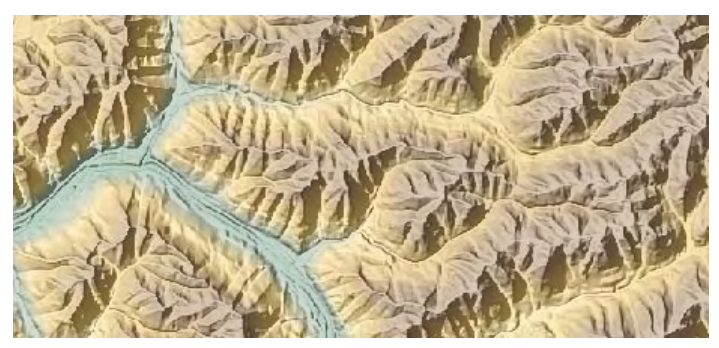

5 x 5 Volterra/Unsharp sharpening filter applied only to the shading raster layer, producing a crisper image of the terrain.